## **Viewing Your Financial Aid Offer**

- 1) Go to my.iit.edu
- 2) Login using your *myIIT* credentials:

| TUTE OF | ILLINOIS TECH                                                                  |  |
|---------|--------------------------------------------------------------------------------|--|
|         | Access Illinois Tech Sign In<br>Username<br>(your regular university username) |  |
|         | Password<br>(your current university password)                                 |  |
| 0.890   | Sign in                                                                        |  |
|         | Unlock account?<br>Help                                                        |  |
| Ne      |                                                                                |  |

3) Click on the Welcome tab, then click on "Financial Aid Dashboard"

| MyIIT Port                                                                          | al                                                    |                                                                                                    | • 🎟 |
|-------------------------------------------------------------------------------------|-------------------------------------------------------|----------------------------------------------------------------------------------------------------|-----|
| Work Welcome Academics Ustudent Life                                                | MyllT Profile                                         | Registration and Financial Aid Dashboards Registration Dashboard Dashboard Dashboard Dashboard Dashboard Dashboard                                                                                                    |     |
| <ul> <li>B Library</li> <li>Athletics</li> <li>Finance</li> <li>Research</li> </ul> | Student Dashboard<br>Student<br>Dashboard<br>cid:here | Student Accounting Dashboard         • Manage My Account         • Student Accounting Office Website         • Title W Authorization Form         • Authorized User Login Page         • View and sign your institutional Loan Master Promissory Note |     |
| Training and Support                                                                | QuickView                                             | International payments and wire transfers                                                                                                    |     |

4) Make sure the correct Award Year is selected, then click on "Award Offer"

| * ILLINOIS TECH                                                                                               | * 💶 |
|----------------------------------------------------------------------------------------------------|-----|
| Financial Aid                                                                                                 |     |
| Home Award Offer Financial Aid History Resources Notifications Satisfactory Academic Progress College Finan > |     |
| View your Award Payment Schedule                                                                              |     |